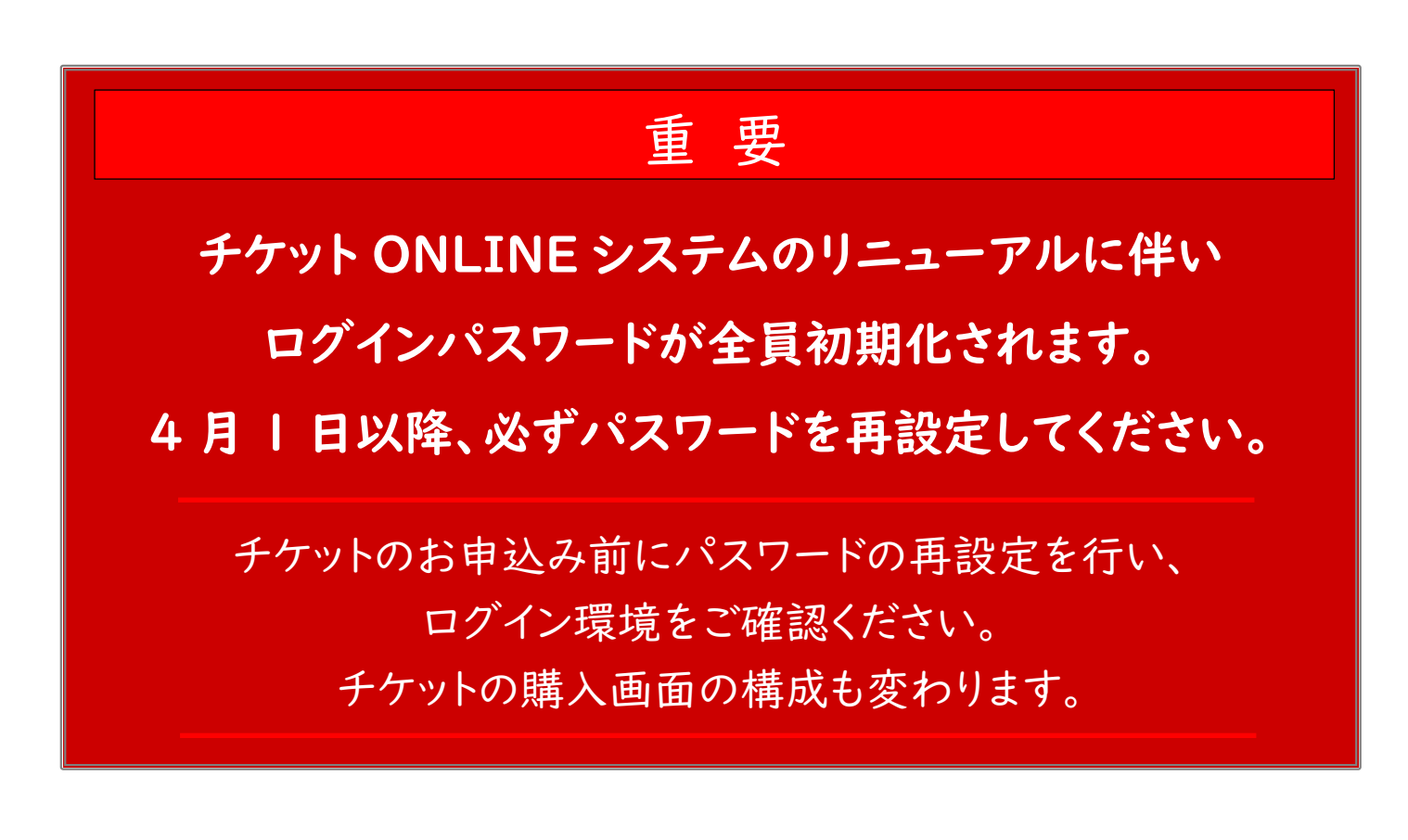

【再設定の手順】

1.バロー文化ホールのホームページから チケット ONLINE をクリックして、

新チケットシステムを開きます

| C □ 24-4 × 0 200     C □ 24-4 × 0 200     C □ |                                                            |   | <u>⊖</u><br>∎ <i>∀1&gt;</i>   |
|----------------------------------------------------------------------------------------------------|------------------------------------------------------------|---|-------------------------------|
|                                                                                                    |                                                            |   | ① ログインをクリック                   |
| R. REGRET                                                                                                    | メールアドレス<br>またはログインID<br>パスワード                              | Θ | パスワードを忘れた方は <u>こちら</u>        |
| I P 202ALINE                                                                                                    | 新規登録は <u>こちら</u><br>パスワードを忘れた方は <u>こちら</u><br>× 点る<br>ログイン |   | ②パスワードを忘れた方は <u>こちら</u> をクリック |
|                                                                                                    |                                                            |   |                               |

## (裏面へ)

※令和7年2月17日以降に旧システムで利用登録をされた方の情報は新システムへの引継ぎができません。 新規登録から再登録をお願いします。 2. 新システムにログインするための仮パスワードを受け取ってください

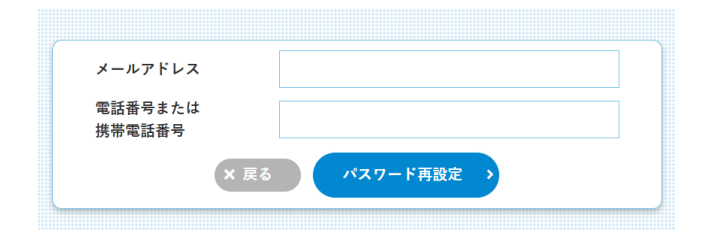

③メールアドレスと電話番号を入力して パスワード再設定をクリックします。 必ず旧システムで登録された メールアドレス、電話番号を入力してください。

## 3.仮パスワードを使って 新システムにログイン します

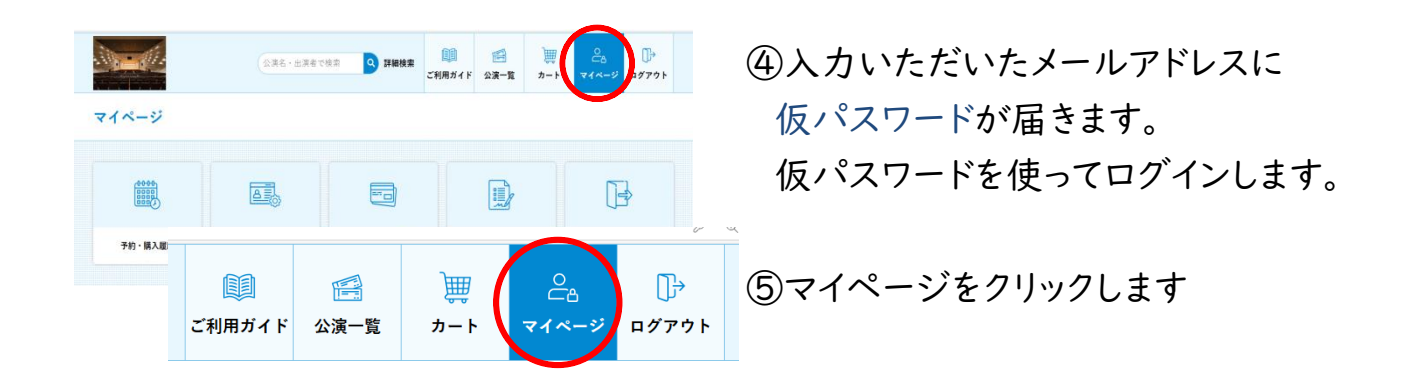

## 4.新システムで パスワードの再設定 を行います

| マイページ                                                                                                    | 公果を・生活をで検索 ● 詳細技術  ご利用ガイド  公演一覧 カート  マイページ  ログアウト |                              |                                    | 200<br>マイページ 日グアウト      | ⑥登録情報変更をクリックして<br>パスワードを再設定してください |
|----------------------------------------------------------------------------------------------------|---------------------------------------------------|------------------------------|------------------------------------|-------------------------|-----------------------------------|
| (1995)<br>(1995)<br>( | →<br>全部情報変更                                       | クレジットカード 、<br>情報             | <b>λά</b> #Ъ →                     | <b>レント</b><br>アカウント制築 > | 新しいハスワードに変更することも<br>できます。         |
|                                                                                                    | 1×27-F                                            | 7 <i>µ</i> 77 <sup>×</sup> 7 | トの大文字・小文字、                         | 数字、配号のうち2種類以上す          | ●<br>住 第月し、8文字以上で入力してください。        |
|                                                                                                    | バスワード確認                                           | パスワード確<br>現に特別会員             | ●<br>。<br>窓口の特典がそのままWEBでもご利用になれます。 |                         |                                   |
|                                                                                                    | 会員NO                                              | <u>友の会の詳細</u>                | 因の会の詳細なご説明はこちら                     |                         |                                   |